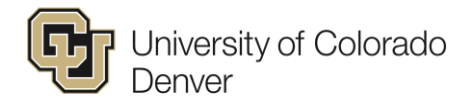

## **Post Access for Instructors**

Instructors who previously were able to Approve their grade rosters in their faculty portal should now be able to Post those grades to student records in real time. Below are the steps required in order to Post your grades.

- 1. Select your particular class and enter grades as you normally would.
- 2. Once grades entered, change the drop down from "Not Reviewed" to "Approved":

|                                                                                                    | ilty center                                                   |                                                                               | search                                                                               |                                                          |                                                                             |                                                            |
|----------------------------------------------------------------------------------------------------|---------------------------------------------------------------|-------------------------------------------------------------------------------|--------------------------------------------------------------------------------------|----------------------------------------------------------|-----------------------------------------------------------------------------|------------------------------------------------------------|
| my schedule<br>Frade Roster                                                                                                    |                                                               | class roster                                                                  | grade r                                                                              | oster                                                    |                                                                             |                                                            |
| III 2015 UC Denver   R<br>FINE 1100 - 001<br>Drawing I (Studio)                                                                                                    | egular Semester (0<br>(33097) cha                             | en)   CU Denver   Undergr                                                     | aduate                                                                               |                                                          |                                                                             |                                                            |
| Days and Times<br>MoWe 8:00AM-<br>10:45AM                                                                                                    | Room Ro<br>ARTS 291 50                                        | oom Capacity Instructor                                                       | r Instructors (                                                                      | Email Addresses                                          | Dates<br>08/17/2015<br>-<br>12/12/2015                                      |                                                            |
| Instructor Grade Acce<br>Display Options:<br>Grade Roster Type<br>Display Unassigne                                                                                                    | ss:<br>d Roster Grade Only                                    | Post Grade Roster<br>Grades *Approval 5<br>Final (To chang<br>Grade drop down | Grading<br>Action:<br>Status Not Review<br>e the Approval Statu<br>n and press Save) | Information/Deadlin<br>wed • save<br>us, set from the    | 22                                                                          |                                                            |
| lease enter grades for sti<br>oproval Status to Approv<br>rades button to upload a<br>n the roster.<br>Grades: If you assign a g<br>ttended, or Attended Un<br>me ("Attended Unbil"),<br>oup, completing a quiz, | Instructor Gra<br>Display Option<br>Grade Roster<br>Display U | nde Access:<br>ns:<br>Type<br>nassigned Roster Grad                           | Post<br>Grades<br>Final<br>e Only <sup>Grade</sup>                                   | Grade Roster A<br>*Approval S<br>(To change<br>drop down | Gradin<br>Action:<br>tatus Approved<br>the Approval Stat<br>and press Save) | q Information/Deadline<br>d → save<br>tus, select frot the |

- 3. A new button "Post" will appear. At this point, you have two options:
  - You can press "Save", in which case your Approved grades will be posted to your students' records overnight.
  - Or, you can press "Post" and have the grades post to the student accounts in real time.

| Instructor Grade Access:<br>Display Options:<br>Grade Roster Type<br>Display Unassigned Roster Grade Onl                                                                                                    | Post<br>Grades<br>Final<br>yGrade | Grading Information/Deadline Grade Roster Action: *Approval Status Approved  Grade Roster Approval Status, select from the drop down and press Save) |  |  |  |  |  |  |  |
|----------------------------------------------------------------------------------------------------|-----------------------------------|----------------------------------------------------------------------------------------------------|--|--|--|--|--|--|--|
| Grades for this class are approved and ready for posting to the students' record. Please confirm the "Approved" status by selecting the SAVE box to the right of the status box(if you have not done so already).<br>After saving the "Approved" status, select the POST button to immediately post grades. |                                   |                                                                                                    |  |  |  |  |  |  |  |
| If the grades are NOT ready for posting, change the approval status to "Not Reviewed".           DROP DOWN GRADING         BUBBLE GRADING         UPLOAD GRADES         SAVE         POST                                                                                                    |                                   |                                                                                                    |  |  |  |  |  |  |  |

4. If you opt to Post grades, you will receive a "Post Confirmation" screen that asks you to verify that you are certain you would like to "Post" your roster:

| Post Confirmation<br>Post Confirmation. The grades will be posted to the student records. Once grades are posted, all changes require a Grade Change Request. |  |  |  |  |  |  |
|----------------------------------------------------------------------------------------------------|--|--|--|--|--|--|
| OK Cancel                                                                                                    |  |  |  |  |  |  |

5. If you decide to select "OK" to post the grades, you will now see that the grades are now listed the student roster and as an official grade:

|   | Ins<br>Dis<br>Gr                                                                                                    | Instructor Grade Access: Post<br>Grade<br>Display Options:<br>Grade Roster Type Final<br>Display Unassigned Roster Grade OnlyGrade |       |    | les<br>le | Grading Information/Deadline<br>Grade Roster Action:<br>*Approval Status Approved Posted<br>(To change the Approval Status, select from the<br>drop down and press Save) |                                 |                   |                                                                                                   | ~        |        |
|---|----------------------------------------------------------------------------------------------------|----------------------------------------------------------------------------------------------------|-------|----|-----------|----------------------------------------------------------------------------------------------------|---------------------------------|-------------------|---------------------------------------------------------------------------------------------------|----------|--------|
| 7 | The roster has been posted and changes can only be made through the Grade Change Process.           DROP DOWN GRADING         BUBBLE GRADING         UPLOAD GRADES |                                                                                                    |       |    |           |                                                                                                    |                                 |                   |                                                                                                   | d here.  |        |
|   |                                                                                                    |                                                                                                    | FERPA | ID | Name      | Roster<br>Grade                                                                                                    | F Grade<br>Attendance<br>Record | Official<br>Grade | Program and Plan                                                                                  | Level    | Status |
|   |                                                                                                    | 1                                                                                                    | Ţ     |    |           | <u>^</u>                                                                                                    |                                 | ^                 | Schl of Educ & Human<br>Dev GRAD -<br>Admin Leadershp &<br>Plcy<br>Studies/Education<br>Licensure | Graduate | Posted |
|   |                                                                                                    | 2                                                                                                    | Ţ     |    | ,         | в                                                                                                    |                                 | в                 | Schl of Educ & Human<br>Dev GRAD -<br>Admin Leadershp &<br>Plcy<br>Studies/Education<br>Licensure | Graduate | Posted |

At this point, students will be able to see the grade listed on their student portal, and it should also appear on their transcripts. If you have questions regarding this functionality, please contact the Office of the Registrar at 303-315-2600 or registrar@ucdenver.edu.